## Logowanie danych w LOGO! ..0BA7

Możliwe jest rejestrowanie danych procesowych wykorzystując funkcję logowania danych.

W tym celu do programu można dodać blok funkcyjny Logowanie danych.

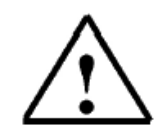

#### Uwagi:

LOGO! 0BA7 posiada bufor pamięci z 1024 bajtami do logowania danych. Jeżeli dane zapisane w tym buforze przekroczą 512 bajtów, LOGO! automatycznie zapisze dane na karcie SD umieszczonej w slocie kart SD. Jeżeli dane w LOGO! 0BA7 są generowane szybciej, niż wynosi prędkość zapisu na karcie SD, możesz stracić niektóre dane. Aby temu zapobiec, wywołuj w swoim programie funkcję logowania z interwałem nie mniejszym niż 500ms.

Plik logowania danych na karcie SD może zawierać maksymalnie 2000 rekordów.

Jedynie ostatni plik logowania danych na karcie SD może być ściągnięty z LOGO! do programu LOGO!Soft Comfort.

LOGO! tworzy nowy plik logowania danych w trzech przypadkach:

- Jeżeli zostanie wgrany do sterownika program, w którym umieszczono funkcję logowania danych.
- Jeżeli plik z logowanymi danymi w sterowniku LOGO! nie został poprawnie zamknięty, z powodu wyłączennia LOGO! podczas wykonywania programu.
- W przypadku gdy zmiany w programie LOGO! mają wpływ na konfigurację logu danych zrobioną w oprogramowaniu LOGO!Soft Comfort.

LOGO! zapisze wszystkie dane na karcie pamięci SD, jeżeli była ona zainstalowana, gdy algorytm sterownika był uruchamiany (przejście z trybu STOP do trybu RUN).

### Przykład aplikacji

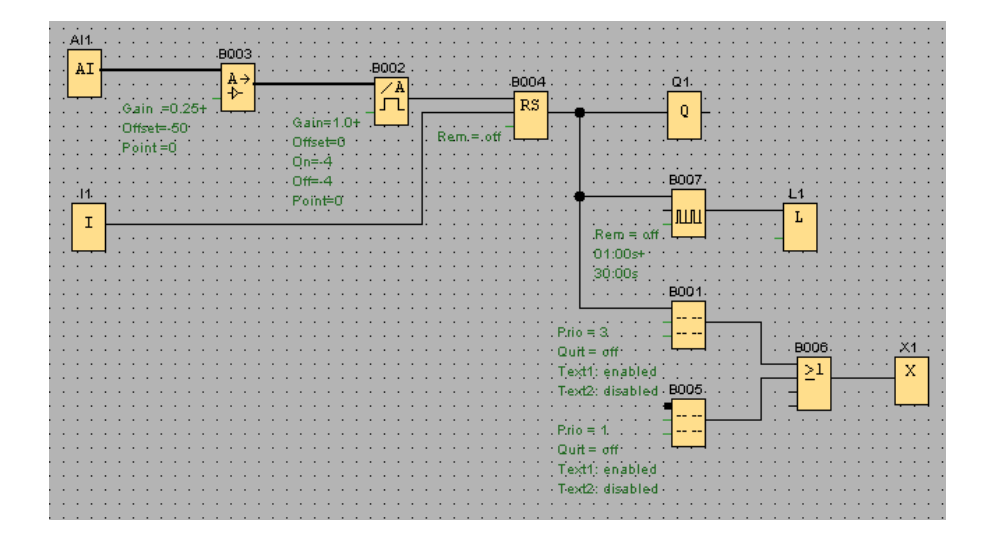

Poniższy przykład przedstawia schemat, w którym monitorowany jest proces chłodzenia w kontenerze na statku. Jeżeli dopuszczalna maksymalna temperatura -4 °C zostanie przekroczona, przekaźnik zatrzaskowy wysteruje swoje wyjście, które włączy wyjście z lampką sygnalizacyjną, uruchomi się także asynchroniczny generator impulsów, który co 30 sekund będzie uruchamiał blok funkcyjny logowania danych, który z kolei będzie zapisywał bieżącą temperaturę ze wzmacniacza analogowego. Przekroczenie temperatury może być potwierdzone przyciskiem podłączonym do wejścia I1.

### Parametry

| L1 [Logowanie danych]                                                                                 |          |                   |  |
|----------------------------------------------------------------------------------------------------|----------|-------------------|--|
| arametr Komentarz                                                                                     |          |                   |  |
| Elementy Data Log                                                                                     |          |                   |  |
| Blok                                                                                                  |          | Parametr          |  |
| B001 [Wzmacniacz analogowy]                                                                           | Ax, wzmo | ocnienie <u>Q</u> |  |
|                                                                                                    |          |                   |  |
|                                                                                                    |          |                   |  |
|                                                                                                    |          |                   |  |
|                                                                                                    |          |                   |  |
|                                                                                                    |          |                   |  |
|                                                                                                    |          |                   |  |
|                                                                                                    |          |                   |  |
| lok                                                                                                   | Parame   | tr                |  |
| AI AI1 [Wejście analogowe]                                                                            | <u> </u> |                   |  |
|                                                                                                    |          |                   |  |
| AL ATO DULATANA AN ALA ANNA I                                                                         |          |                   |  |
|                                                                                                    |          |                   |  |
| Al AI3 [Wejście analogowe]                                                                            |          |                   |  |
| Al AI3 [Wejście analogowe]                                                                            |          |                   |  |
| Al AI3 [Wejście analogowe] Al AI3 [Wejście analogowe] Al AI4 [Wejście analogowe]                      | -        |                   |  |
| Al AI3 [Wejście analogowe] Al AI3 [Wejście analogowe] Al AI4 [Wejście analogowe]                      | T        |                   |  |
| Al AI3 [Wejście analogowe] Al AI3 [Wejście analogowe] Al AI4 [Wejście analogowe] Blokada przed zmianą | <u> </u> |                   |  |

Można określić w oknie parametrów funkcji logowania danych, które wejścia, wyjścia lub funkcje mają być zapisywane jako elementy logu danych. Należy zaznaczyć parametry żądanego bloku funkcyjnego, następnie kliknąć "Dodaj" aby dodać element do listy elementów logu danych. Można zaznaczyć maksymalnie 32 elementy.

### Pobieranie logu danych

#### Z pamięci wewnętrznej

Pobranie pliku logowania danych z pamięci wewnętrznej LOGO! nastąpi po kliknięciu "Narzędzia -> Transfer -> Pobierz Data Log...".

| LOGO!Soft Comfort        | والمحادية والمرواني والمحاج                                                                                          |                            |                                                                                                    |        |
|--------------------------|----------------------------------------------------------------------------------------------------|----------------------------|----------------------------------------------------------------------------------------------------|--------|
| Plik Edycja Format Widok | Narzędzia Okno Pomoc                                                                                                 |                            |                                                                                                    |        |
| 🗅 • 😅 • 💕 🔒 🎒            | Transfer                                                                                                    | Transfer 🔹 🔛 🔛 PC -> LOGO! |                                                                                                    | Ctrl+D |
|                          | Określ LOGO!<br>Wybór urządzenia<br>Symulacja<br>Parametry symulacji<br>Test Online<br>Podłącz modem<br>Odłącz modem | F2<br>Ctrl+H<br>F3         | <ul> <li>LOGO! -&gt; PC</li> <li>Konfiguracja adresu sieciowego</li> <li>Konfiguracja trybu Normal/Slave</li> <li>Ustaw Zegar</li> <li>Zmiana trybu pracy urządzeniaLOGO!</li> <li>Czas letni/Czas zimowy</li> <li>Wyczyść program użytkownika i hasło</li> <li>Ustaw ekran powitalny LOGO! TD</li> </ul> | Ctrl+U |
|                          | Połączenia Ethernetowe<br>Tablica wymiany danych VM<br>Opcje                                                         |                            | Licznik godzin<br>Pokaż wersje FW<br>Status wejść/wyjść                                                                                                    |        |
|                          |                                                                                                    |                            | Pobierz Data Log                                                                                                    |        |
|                          |                                                                                                    | 1                          | Diagnostyka                                                                                                    |        |

### Plik zostanie zapisany w określonej lokalizacji

| Speichern     |                 | _            |               |        |   |   |     | 8       | x  |
|---------------|-----------------|--------------|---------------|--------|---|---|-----|---------|----|
| Speichern in: | 🛅 DataLog       |              |               |        | • | ø | 🕫 🔁 | <b></b> |    |
| C Recent      |                 |              |               |        |   |   |     |         |    |
| Desktop       |                 |              |               |        |   |   |     |         |    |
| My Documents  |                 |              |               |        |   |   |     |         |    |
| My Computer   |                 |              |               |        |   |   |     |         |    |
| <b>S</b>      | I<br>Dateiname: | 192.168.0.2_ | 2011-9-12 0-  | 24-15  |   |   |     | Speiche | rn |
| Places        | Dateityp:       | Comma-separ  | ated value (* | ʻ.csv) |   | - |     | Abbrech | en |

#### Z karty SD

Pobranie pliku logowania danych z pamięci SD, wymaga zatrzymania sterownika (przejście w tryb STOP) i usunięcia karty z urządzenia. Po umieszczeniu karty w slocie w komputerze lub w czytniku kart pamięci , Dane będą dostępne na karcie w postaci pliku z rozszerzeniem .csv.

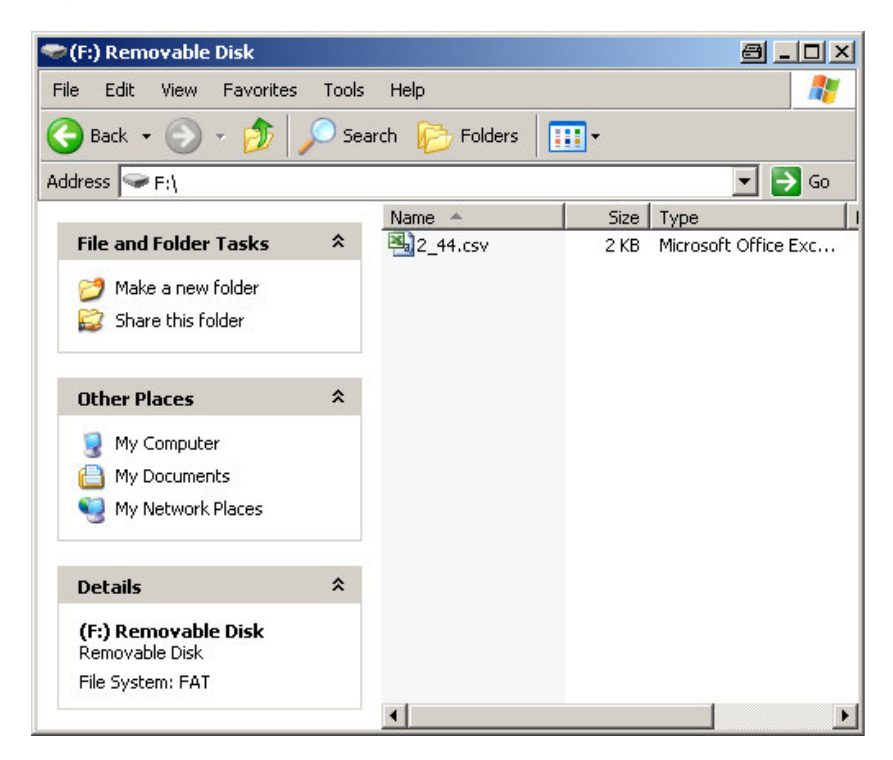

### Importowanie logu danych w programie Microsoft Excel

Aby mieć możliwość odczytu danych w postaci tabeli należy otworzyć program MS Excel i kliknąć "Dane -> Importuj pliki zewnętrzne -> Importuj dane".

| Dat | a <u>W</u> indow <u>H</u> elp    |   |                         |
|-----|----------------------------------|---|-------------------------|
| ₽↓  | <u>S</u> ort                     |   | 🗼 🛄 🐗 100% 👻 🕝 📑 Al     |
|     | Eilter                           | • |                         |
|     | F <u>o</u> rm                    |   |                         |
|     | Su <u>b</u> totals               |   |                         |
|     | Validation                       |   |                         |
|     | <u>T</u> able                    |   |                         |
|     | T <u>e</u> xt to Columns         |   |                         |
|     | Co <u>n</u> solidate             |   |                         |
|     | Group and Outline                | • |                         |
| 17  | PivotTable and PivotChart Report |   | -                       |
|     | Import External <u>D</u> ata     | • | Import Data             |
|     | Lįst                             | + | 溒 New <u>W</u> eb Query |
|     | XML                              | • | 🔚 New Database Query    |
| 9   | <u>R</u> efresh Data             |   | Edit Query              |
|     |                                  |   | Data Range Properties   |
|     |                                  |   | Parameters              |

Następnym krokiem jest wybranie pliku do importu z lokalizacji, w której uprzednio został zapisany.

| Select Data Sou        | ırce                                                                                        | 8                   | ? ×      |
|------------------------|---------------------------------------------------------------------------------------------|---------------------|----------|
| Look in:               | 🗢 (F:) Removable Disk 💽 🎯 🔹 🖄 🔯 📰 🔹 1                                                       | Tooļs ▼             |          |
| My Recent<br>Documents | 2_44.csv                                                                                    |                     |          |
| Desktop                |                                                                                             |                     |          |
| My Documents           |                                                                                             |                     |          |
| My Computer            |                                                                                             |                     |          |
| My Network<br>Places   | File name:     New Source       Files of type:     All Data Sources (*.odc; *.mdb; *.mde; • | <u>O</u> pe<br>Cano | n<br>:el |

Po potwierdzeniu przyciskiem "Otwórz", uruchomi się Kreator importu tekstu, ponieważ dane w pliku są rozdzielone. Można zmienić ustawienia formatowania danych.

W pierwszym kroku kreatora możliwy jest wybór, jak w otwieranym pliku są rozdzielone dane. Ustawienia zostaną potwierdzone po kliknięciu "Dalej".

| Text Import Wizard - Step 1 of 3                                                                                                    |                                                                                                    | a?×      |
|----------------------------------------------------------------------------------------------------|----------------------------------------------------------------------------------------------------|----------|
| The Text Wizard has determined that<br>If this is correct, choose Next, or cho<br>Original data type<br>Choose the file type that best descr<br>© Delimited - Characters s<br>© Fixed width - Fields are ali | your data is Fixed Width.<br>hose the data type that best describes your data.<br>ribes your data:<br>such as commas or tabs separate each field.<br>gned in columns with spaces between each field. |          |
| Start import at row:                                                                                                    | File origin: Windows (ANSI)                                                                                                    | •        |
| Preview of file P:(2_44.csv.                                                                                                    |                                                                                                    |          |
| 2 2011-09-12 12-17-51                                                                                                    | -2                                                                                                    |          |
| 2 2011-09-12 12-10-22                                                                                                    | 2                                                                                                    |          |
| 4 2011-09-12 12:10:22,                                                                                                    | 2                                                                                                    |          |
| 5 2011-09-12 12:19:25,                                                                                                    | 2                                                                                                    | <b>T</b> |
| 1                                                                                                    |                                                                                                    |          |
|                                                                                                    | Cancel < Back <u>N</u> ext >                                                                                                    | Einish   |

W drugim kroku określa się, jakie znaki są używane jako rozdział między kolumnami. Wybór zostaje zatwierdzony po kliknięciu "Dalej".

| ine ampore micara step                                                                           | 2 of 3                                        |                     | <u> </u>            |
|--------------------------------------------------------------------------------------------------|-----------------------------------------------|---------------------|---------------------|
| This screen lets you set the<br>how your text is affected in                                     | delimiters your data co<br>the preview below. | ntains. You can see |                     |
|                                                                                                  |                                               | Treat consecutive   | e delimiters as one |
|                                                                                                  |                                               |                     |                     |
| Space I Other:                                                                                   |                                               | Text gualifier:     |                     |
| Г                                                                                                |                                               |                     |                     |
| Time                                                                                             | BUUSLAX                                       |                     | -                   |
| Time<br>2011-09-12 12:17:51                                                                      | -3                                            |                     |                     |
| Time<br>2011-09-12 12:17:51<br>2011-09-12 12:18:22                                               | -3<br>2                                       |                     |                     |
| Time<br>2011-09-12 12:17:51<br>2011-09-12 12:18:22<br>2011-09-12 12:18:53                        | -3<br>2<br>2                                  |                     |                     |
| Time<br>2011-09-12 12:17:51<br>2011-09-12 12:18:22<br>2011-09-12 12:18:53<br>2011-09-12 12:19:25 | -3<br>2<br>2<br>2                             |                     | <u> </u>            |
| Time<br>2011-09-12 12:17:51<br>2011-09-12 12:18:22<br>2011-09-12 12:18:53<br>2011-09-12 12:19:25 | -3<br>2<br>2<br>2                             |                     | ×<br>×              |
| Time<br>2011-09-12 12:17:51<br>2011-09-12 12:18:22<br>2011-09-12 12:18:53<br>2011-09-12 12:19:25 | -3<br>2<br>2<br>2<br>2<br>Cancel              | < <u>B</u> ack      | ext > Einish        |

W trzecim kroku możliwe jest określenie, jaki typ danych mają poszczególne kolumny. Kliknięcie "Zakończ" zamyka kreatora.

|                                                                                                    | 3 of 3                                                                 |                                                                                     | <u> </u> |
|----------------------------------------------------------------------------------------------------|------------------------------------------------------------------------|-------------------------------------------------------------------------------------|----------|
| This screen lets you select ea<br>the Data Format.<br>'General' converts numeric '<br>values to dates, and all ren<br><u>A</u> dvanced<br>Data <u>p</u> review | ch column and set<br>values to numbers, dat<br>naining values to text. | Column data format<br>General<br>Direct<br>Date: DMY<br>Do not import column (skip) |          |
|                                                                                                    | 1                                                                      |                                                                                     |          |
| General                                                                                                    | General                                                                |                                                                                     |          |
| <u>Ceneral</u><br>Time                                                                                                    | General<br>B003.Ax                                                     |                                                                                     |          |
| <u>General</u><br>Time<br>2011-09-12 12:17:51                                                                                                    | Ceneral<br>B003.Ax<br>-3                                               |                                                                                     | -        |
| <mark>Seneral<br/>Time</mark><br>2011-09-12 12:17:51<br>2011-09-12 12:18:22                                                                                    | General<br>B003.Ax<br>-3<br>2                                          |                                                                                     |          |
| Ceneral<br>Time<br>2011-09-12 12:17:51<br>2011-09-12 12:18:22<br>2011-09-12 12:18:53                                                                           | General<br>B003.Ax<br>-3<br>2<br>2                                     |                                                                                     | -        |
| Seneral<br>Time<br>2011-09-12 12:17:51<br>2011-09-12 12:18:22<br>2011-09-12 12:18:53<br>2011-09-12 12:19:25                                                    | General<br>B003.Ax<br>-3<br>2<br>2<br>2<br>2                           |                                                                                     |          |

Program zapyta w którym miejscu ma umieścić nowe dane. Wybór należy potwierdzić klikając "OK.".

| Daten importieren                     | ×               |
|---------------------------------------|-----------------|
| Wo sollen die Daten eingefügt werden? | OK<br>Abbrechen |
| D Neues Arbeits <u>b</u> latt         |                 |
|                                       |                 |
| PivotTable Bericht erstellen          |                 |

W tym momencie zostanie dodany nowy log danych z oddzielonymi kolumnami w wybranym arkuszu. Można zapisać ponownie plik.

| M    | icrosoft Excel - Book1             |                     |                           |
|------|------------------------------------|---------------------|---------------------------|
| :    | <u>Eile E</u> dit <u>V</u> iew In: | sert F <u>o</u> rma | it <u>T</u> ools <u>D</u> |
| 1    | 😂 🖬 🖪 🔒 🗃                          | 🛕   💞 🕯             | 🕰   🔏 📭                   |
| : :/ |                                    |                     |                           |
|      | G24 🗸                              | f <sub>x</sub>      |                           |
|      | A                                  | В                   | С                         |
| 1    | Time                               | B003.Ax             |                           |
| 2    | 12.09.2011 12:17                   | -3                  |                           |
| 3    | 12.09.2011 12:18                   | 2                   |                           |
| 4    | 12.09.2011 12:18                   | 2                   |                           |
| 5    | 12.09.2011 12:19                   | 2                   |                           |
| 6    | 12.09.2011 12:19                   | 5                   |                           |
| 7    | 12.09.2011 12:20                   | 0                   |                           |
| 8    | 12.09.2011 12:20                   | -2                  |                           |
| 9    | 12.09.2011 12:21                   | -5                  |                           |
| 10   | 12.09.2011 12:21                   | -5                  |                           |
| 11   |                                    |                     |                           |